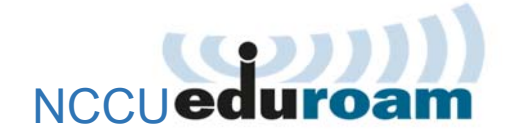

# 啟用與 macOS 連線設定

## 1 啟用 NCCU eduroam

- 1.1 登入 iNCCU→點「個人設定」→點「啟用 NCCU eduroam」
- 1.2 設定密碼(密碼不可與 iNCCU 密碼相同)。
- 1.3 按「啟用」。

你的 eduroam 帳號為「<u>政大信箱帳號@eduroam.nccu.edu.tw</u>」 密碼為 1.2 所設定的密碼

## 2 連線設定 (macOS 裝置)

2.1 開啟「設定」→點 Wi-Fi 符號→選擇網路,選擇 eduroam。

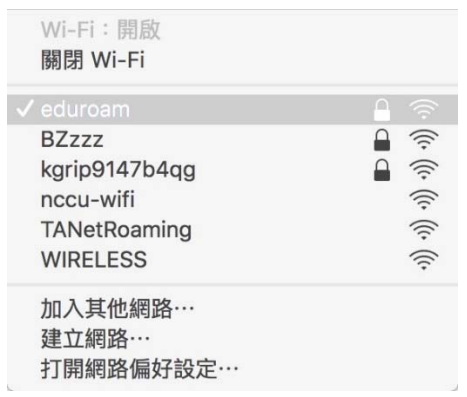

 連線成功後,系統會自動跳出登入畫面(僅第一次連線會出現此畫面),請 輸入帳號及密碼,按「加入」。

| 模式: 自動<br>使用者名稱: roamuser@eduroam.nccu.edu.tw |   |
|-----------------------------------------------|---|
| 使用者名稱: roamuser@eduroam.nccu.edu.tw           | 0 |
| 家理·                                           |   |
| TTI MG ·                                      |   |
| <ul><li> 「顧示密碼 」 </li><li> </li></ul>         |   |

使用者名稱:你的 eduroam 帳號(<u>政大信箱帳</u> 號@eduroam.nccu.edu.tw),務必填寫完整。 密碼:即您在 1.2 所設定的密碼。

2.3 出現認證網路[eduroam]驗證憑證畫面,請按「繼續」。

(僅第一次連線會出現此畫面)

|   | 驗證憑證                                                                                  |             |        |
|---|---------------------------------------------------------------------------------------|-------------|--------|
|   | 認證網路「eduroam」<br>在認證伺服器「eduroam Server Certificate<br>它遞用於此網路。<br>若要檢視此憑證,請按一下「顧示憑證」。 | 」之前,您應檢查伺服器 | 的憑證以確定 |
| ? | 顯示憑證                                                                                  | 取消          | 繼續     |

按「顯示憑證」,可查看本校 eduroam 憑證,如下圖:

|                         | 驗證憑證                                                                                                    |    |
|-------------------------|----------------------------------------------------------------------------------------------------|----|
|                         | 認證網路「eduroam」<br>在認證伺服器「eduroam Server Certificate」之前,忽應檢查伺服器的憑證以<br>它適用於此網路。<br>若要檢視此憑證,請按一下「顯示憑證」。                     | 宿定 |
| ✓ 永遠信任「                 | eduroam Server Certificate」<br>m Certificate Authority<br>uroam Server Certificate                                       |    |
|                         | 0.                                                                                                    |    |
| Certificate<br>Anniheit | eduroam Server Certificate<br>簽發人:eduroam Certificate Authority<br>到期日:2021年7月5日星期一台北標準時間下午2:56:21<br>② 此憑證是由不受信任的簽發人所簽署 |    |
| ▶ 詳細資訊                  |                                                                                                    |    |
| ?                       | 隱藏憑證 取消 繼續                                                                                                    |    |

#### 2.4 連線設定完成。

此後,在有支援國際 eduroam 漫遊的 wifi 環境,依 2.1 操作即可連上網路。

### 3 變更密碼/忘記密碼

基於資安,政大 eduroam 密碼有效期為 90 天,密碼到期或忘記密碼,依下 列步驟變更密碼即可繼續使用:

- 3.1 登入 iNCCU→點「個人設定」→點「啟用 NCCU eduroam」
- 3.2 設定密碼(不可與前一次密碼或 iNCCU 密碼相同)。
- 3.3 按「變更密碼」。

#### 4 連線錯誤(macOS)

變更密碼後,或帳密輸入錯誤,會出現下面畫面:

| 3 | 輸入網路「eduroam」的名稱和密碼<br>, |
|---|--------------------------|
| • | 帳號名稱:                    |
|   | 密碼:                      |
|   | ✔ 記住這項資訊                 |
|   | 取消好                      |

4.1 再輸入一次新的帳號密碼後,勾選記住這項資訊後,即完成重設。

# 你可能會想問:

1.密碼有效期限過了會怎麼樣?該怎麼做?

答:

密碼失效、不能再連線 eduroam。依步驟 3 變更密碼,新密碼依然可用 90 天。

2.密碼有效期限快到了,我可以提早變更密碼嗎?新密碼的有效期限怎麼計算?

答:

可以;新密碼的效期,為密碼變更日加90天,非前一組密碼有效期限加90天。